# Let's Start to Access E-Library

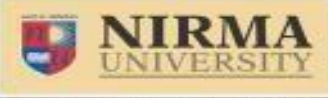

NAAC ACCREDITED A GRAD

https://elibrary.nirmauni.ac.in

RemoteXs is a Single-Window Platform to access all subscribed e-Resources of the Nirma University anytime anywhere. When you would like to use Remote Login Facility, you have to go through - <u>https://elibrary.nirmauni.ac.in/</u> You get the following Page.

| $\leftarrow$ $\rightarrow$ C $\textcircled{a}$ | 🛛 🔒 https://elibrary.nirmauni.ac.i    | 'n                                         |                         | ··· 🖂 🕁                                            | ± III\ ⊡ ©         |
|------------------------------------------------|---------------------------------------|--------------------------------------------|-------------------------|----------------------------------------------------|--------------------|
| NIRMA<br>UNIVERSITY                            | E-Resources ~                         | Tutorials Login                            | Click on                | n login                                            |                    |
|                                                | A-Z Data                              | bases                                      |                         | Download Nirma University Remote                   | Xs User Guide      |
| 0 1 2 3 4 5 6<br>Filter by Title               | 7 8 9 A B C D E F G H I J<br>Go Reset | KLMN <b>OP</b> QR <b>S</b> TUV <b>W</b> XY | Z All<br>33 Database(s) | Access via Remote<br>Drag this button to your book | Xs<br>marks bar! 🝞 |
| Database Title                                 |                                       |                                            |                         | Announcements                                      |                    |
| ACE Knowledge Portal                           |                                       |                                            | View Details            | There are currently no Announceme                  | ents for you.      |
| ACM Digital Library                            |                                       | Institute of Technology                    | View Details            |                                                    | more               |
| ASCE Online Library                            |                                       | Institute of Technology                    | View Details            | News Feeds                                         |                    |
| Corporate Law Advisor                          |                                       | Institute of Law                           | View Details            |                                                    |                    |
| DELNET                                         |                                       |                                            | View Details            | Computer weekly                                    |                    |
| Domex Business Information                     | 1                                     |                                            | View Details            | Economic Times                                     |                    |
| EBSCO Art & Architecture Co                    | mplete                                | Institute of Architecture                  | View Details            | PharmaTimes                                        |                    |
| EBSCO's Business Source Ult                    | imate                                 |                                            | View Details            | Times of India                                     |                    |
| Economic and Political Week                    | ly (EPW)                              | Institute of Architecture                  | View Details            |                                                    |                    |
| EMERALD Management 175                         |                                       |                                            | View Details            | Log In                                             |                    |

- To access the e-Resources subscribed by the Nirma University Libraries, you should Login first means enter E-mail and Password or directly login with Nirma mail id (See the next Slide)
- \* If you don't have an account, you can contact library staff for creating an account of RemoteXs and wait for library approval.

# **Direct Log in through official email id**

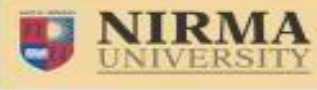

NAAC ACCREDITED 'A' GRAD

https://elibrary.nirmauni.ac.in

### After clicking on the Login, You will get the following page.

| $\overleftarrow{\leftarrow}$ $\rightarrow$ C $\widehat{\mathbf{u}}$              | 🛛 🔒 https://elibrary.nirmauni.ac.in/user/login?current=database                                 | ⊵ ☆                                     | $\overline{\mathbf{A}}$ | III\ 🗉  | ) (2) | ⊨ |
|----------------------------------------------------------------------------------|-------------------------------------------------------------------------------------------------|-----------------------------------------|-------------------------|---------|-------|---|
| Log in with Official Nirma E-mail                                                | E-Resources ~ Tutorials Login<br>Click here to login via Nirma mail id<br>I D (@nirmauni.ac.in) | Download Nirma Univ                     | versity RemoteXs        | Jser Gu | de    |   |
| Useful Links<br>Newsletters<br>Media Gallery<br>© Copyright 2016 Nirma Universit | Database<br>A-Z Journals<br>A-Z E-Books<br>ty. All rights reserved.                             | Contact Us<br>Usage Policy<br>Tutorials |                         |         |       |   |

### Home Screen

VINIVERSITY

https://elibrary.nirmauni.ac.in

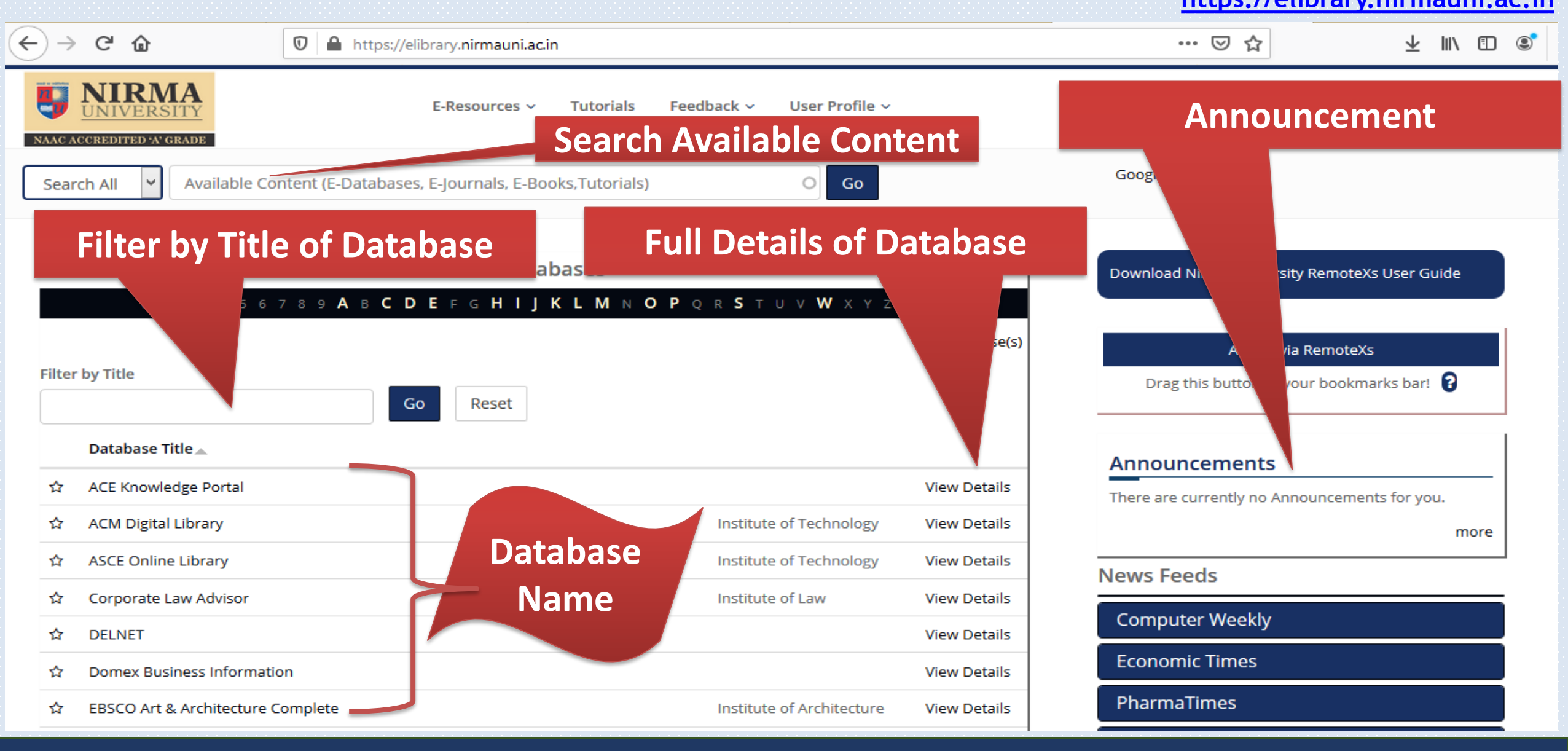

## Feedback

https://elibrary.nirmauni.ac.in

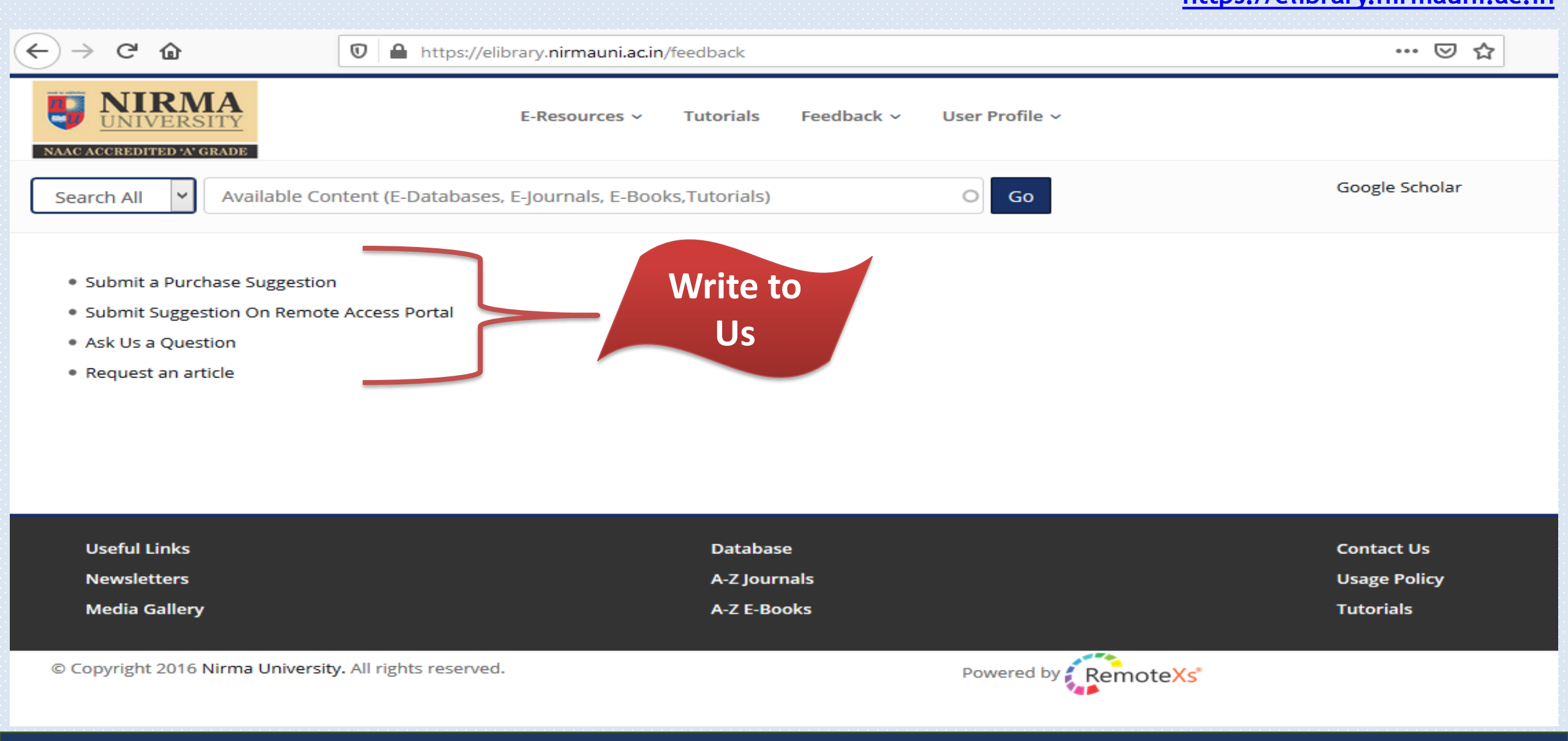

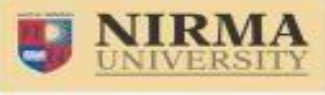

NAAC ACCREDITED 'A' GRADE

https://elibrary.nirmauni.ac.in

#### Edit your Profile from the User Profile Account and Summary Menu TAB

| $\overleftarrow{\leftarrow}$ $\rightarrow$ C' $\overleftarrow{0}$ | 🛛 🔒 https://elibrary.nirmauni.ac.in/user          |                                | 67% … 🗵 🏠   |
|-------------------------------------------------------------------|---------------------------------------------------|--------------------------------|-------------|
| NIRMA<br>UNIVERSITY                                               | E-Resources 🛩 Tutorials Feedback 🛩 User Profile 🛩 |                                |             |
| Search All 🖌 Available Content (E-Data                            | abases, E-Journals, E-Books,Tutorials)            | Go Goo                         | gle Scholar |
|                                                                   |                                                   |                                |             |
|                                                                   |                                                   | About You                      |             |
|                                                                   | Library ITNU                                      | Edit Your Profile My Favorites |             |
|                                                                   |                                                   | You can Edit Your Profile      | e           |
|                                                                   | Library                                           |                                |             |
|                                                                   | E-mail lib.it@nirmauni.ac.in                      | Vour Account                   |             |
|                                                                   | Membership History 23 hours 59 min                |                                |             |
|                                                                   | Last Login September 15, 2020 - 2:26pm            | Details                        |             |
|                                                                   | C Account Expiry Date                             |                                |             |

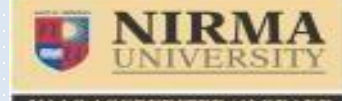

https://elibrary.nirmauni.ac.in

If you have any more queries

Contact your Library Or write to us on nulib@nirmauni.ac.in

#### **Please Note**

\*REMOTEXS IS COMPATIBLE ON THE FOLLOWING BROWSERS: IE9+, GOOGLE CHROME, MOZILLA FIREFOX, SAFARI

\*THE USER INTERFACE can be a subject to CHANGE AS PER REQUIRED BY UNIVERSITY

Thank you